## 3.3.2Windows 2000

http://www.spinnet.jp/service/eaccess/index.html

→ (284)

? | X |

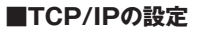

- (1) デスクトップの [マイコンピュータ | から [コントロールパネル]を 開きます。
- (2) 「コントロール パネル |の中の「ネットワークとダイヤルアップ接続| アイコンをダブルクリックします。
- (3) 「ネットワークとダイヤルアップ接続」の画面が表示されますの で、「ローカルエリア接続」アイコンを右クリックし、表示された メニューから「プロパティ (R)」をクリックします。
- (4) 「ローカルエリア接続のプロパティ」の画面が表示されます。 「チェック マークがオンになっているコンポーネントがこの接続で 使用されています(O):」の枠内にて、「インターネット プロトコル (TCP/IP)」チェックが入ってることを確認および選択し、「プロパ ティ(R)」ボタンをクリックします。
- (5) 表示された「インターネット プロトコル(TCP/IP)のプロパティ| の「全般|タブで、①~②を確認します。
- ብጋ⁄ያ−ネットプロト⊐ル (ፕር₽/ነ₽)ወታロパティ ? X ネットワークでこの服装がサポートされている場合は、P 設定を自動時に取り得することがで ませず、サポートされていない場合は、ネットワーク管理者に通いな P 設定を問い合わせ でだかい。 · P 7FL288801287430 (\* DNS サーバーのアドレスを自動が知識の得する(B) 詳細設定の \*45.00%

向 ネットワークとダイヤルアップ接続

このフォルジョコは、このコンピュー うのネットワーク接続と新しい接続 米作成オストルのウィザードが全

ローカルエリア接続のプロパティ

HIS Intel(R) PRO/100 VE Network Conner

-〒 接続時にタスク バーにアイコンを表示する(W)

構成(() チェックマークがオンになっているコンボーネントがこの機能で使用をれています(2)

なが 伝送制御ブロトコル/インターネット プロトコル。相互接続されたさまざまな ネットワーク間の潮信を提供する、既定のワイド エリア ネットワーク フロトコ

soft ネットワーク用クライアント soft ネットワーク用ファイルとプリンタ共有

全般

77イルロ 編集(10) 表示(1) お取に入り(10) 97-ル(10) 詳細結成(10) 中(表) → → ・(1) (現象素 (1)-72-ルタ (1)/展長 | 名 (1) × アドレス(10) (2) オットワークビタイヤルアップ形成

コート・ション ネットワークとダイ ヤルアップ接続

- ①「IP アドレスを自動的に取得する (O)」 を選択します。
- ②「DNS サーバのアドレスを自動的に取得 する(B)」を選択

- (6)「OK | ボタンをクリックし、「ローカルエリア接続のプロパティ | の 画面に戻ります。
- (7) [OK] ボタンをクリックします。

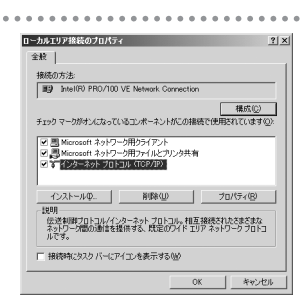

## ■IPアドレスの確認

- (1)スタートメニューより、「プログラム(P) |の中の「アクセサリ|から 「コマンド プロンプト|を選択します。
- (2)「コマンドプロンプト」の画面が表示されますので、「ipconfig」と 入力し、「Enter」キーを押します。

(3)表示された内容が、①~③のようになっているか確認します。

(4)確認後、右上のクローズボタンで画面を閉じます。

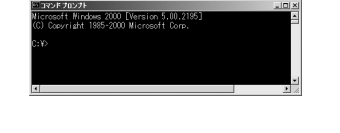

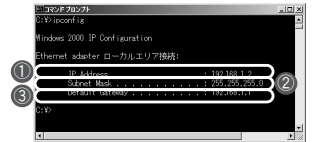

①ルータから割り当てられたIPアドレスに なっているか確認します。

②「255.255.255.0」になっているか確認し ます。

③ルータのIPアドレスが表示されているか 確認